## : TDI/SDI/ERDI

## 2011/10/24

:

|    | •               | ·                                     |
|----|-----------------|---------------------------------------|
| 1. |                 | Mozilla Firefox                       |
| 2. | Mozilla Firefox | http://moztw.org/firefox/             |
| 3. | ,               |                                       |
| 4. |                 | . firefox ,                           |
|    | www.tdisdi.com  |                                       |
| 5. |                 |                                       |
| 6. | MEMBER TOOL     |                                       |
| 7. | F               | REGISTER DIVERS: LOCATION             |
| 8. |                 |                                       |
| 9. |                 | , , , , , , , , , , , , , , , , , , , |
|    |                 |                                       |

•

1

.

.